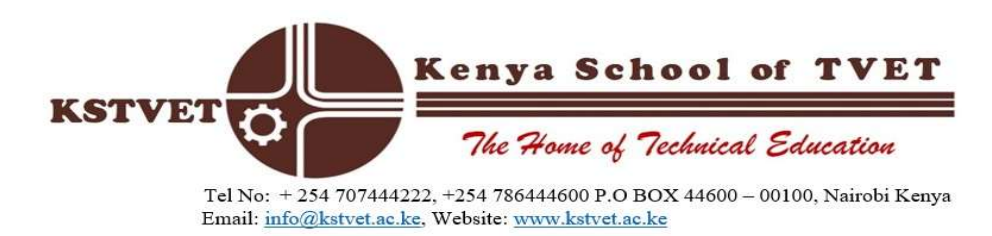

## **APPLICATION PROCEDURE**

- 1. Visit our website <u>www.kstvet.ac.ke</u>
- 2. Click on Join now on the home page.
- 3. Fill in the online application form making sure you choose the course that matches your qualifications.
- 4. Fill in all personal details. Leave the C/O space blank.
- 5. Fill in the highest qualification. After adding the completion date, click on ADD, then click on CLOSE to go back to the initial page.
- 6. Attach copies of academic certificates, transcripts and national ID in one Pdf.
- 7. Click on the save button and save the application.

HELMUT MUNAI **DEPUTY REGISTRAR**